# Как создать вебинар

Видео инструкция от авторов платформы:

Создание вебинара <u>https://youtu.be/NGP7Fk0DbmU</u>

Добавление ведущего: <u>https://youtu.be/jqQ88ttanAQ</u>

#### Текстовая инструкция

Переходим по адресу <u>https://etutorium.ru/</u>

Авторизуемся на сайте

| ିଙ୍ଗୁ Tutorium |                      | сдо     | академия | O HAC | возможности | ТАРИФЫ | БЛОГ | ۹ | Войти в личный кабинет                       |
|----------------|----------------------|---------|----------|-------|-------------|--------|------|---|----------------------------------------------|
| eTuto          | rium                 |         |          |       |             |        | -    |   | +7 (499) 322-90-77<br><u>Заказать звонок</u> |
| ВХОД<br>f in   |                      |         |          |       |             |        |      |   |                                              |
| Email          | similaritori         |         |          |       |             |        |      |   |                                              |
| Пароль         | •••••                |         |          |       |             |        |      |   |                                              |
|                | Забыли пароль?       |         |          |       |             |        |      |   |                                              |
|                | Войти                |         |          |       |             |        |      |   |                                              |
|                | Не зарегистрированы? | Создать | 2        |       |             |        |      |   |                                              |

Нажимаем «Мои вебинары» и «Создать вебинар»

| ्रेंॡ्रि Tutorium        | =                   |              | RU                                             | Поплачено 100 до 02.10.2020 | 💽 Роман 🔹         |
|--------------------------|---------------------|--------------|------------------------------------------------|-----------------------------|-------------------|
| ПЛАТФОРМА ВЕБИНАРОВ      |                     |              |                                                |                             |                   |
| 🗰 Расписание             | Мои вебинары        | Активные 24  | Прошедшие 38                                   |                             | + Создать вебинар |
| 🖵 Мои вебинары           | дата                | тип          | НАЗВАНИЕ ВЕБИНАРА                              |                             | действия          |
| হ্ন Серии вебинаров      | <b>6 апр,</b> 09:00 | P            | Роман , Светлана Мочалова                      |                             |                   |
| 🗂 Оплаты                 |                     | открыт       | Математика пр Меналова                         | Войт                        |                   |
| ® <u>Спецпредложения</u> | 6 anp, 09:00        | "О<br>ОТКРЫТ | Роман , Елена Триодина<br>Операционные системы | Войт                        |                   |

Вводим настройки вебинара. Обязательн оказываем Название, Дату, Время проведения.

| Had                               | стр                                 | ойк                                     | ИЕ                                | веб                        | ина                        | ара                                  |                |             |           |           |                  |
|-----------------------------------|-------------------------------------|-----------------------------------------|-----------------------------------|----------------------------|----------------------------|--------------------------------------|----------------|-------------|-----------|-----------|------------------|
| 0                                 | снов                                | ное                                     |                                   |                            |                            | 4                                    |                |             | сы М      | Материалы |                  |
| Ø                                 | 00                                  | нові                                    | ная                               | инф                        | орм                        | ация                                 | я              |             |           |           |                  |
| Назва                             | ние в                               | вебина                                  | ра                                |                            |                            |                                      |                |             |           |           |                  |
| Moi                               | й пре                               | красн                                   | ый ह                              | бина                       | <u>gp</u>                  |                                      |                |             |           |           |                  |
|                                   |                                     |                                         |                                   |                            |                            |                                      |                |             |           |           |                  |
| Дата                              |                                     |                                         |                                   |                            |                            | Вре                                  | емя проведения | U           | Іасовой г | тояс      |                  |
|                                   |                                     |                                         |                                   |                            |                            |                                      |                |             |           |           |                  |
| 03-                               | 04-2                                | 020                                     |                                   | :::                        | -                          | 1                                    | 11:00          | <b>()</b> - | Москва    | а         | •                |
| 03-                               | -04-2                               | 020<br>202                              | 20 Aj                             | iii<br>pril                |                            | 1                                    | 11:00          | • 🕐         | Москва    | а         | •                |
| 03-<br><<br>Mon                   | -04-2<br>Tue                        | 020<br>202<br>Wed                       | 20 A<br>Thu                       | pril<br>Fri                | Sat                        | )<br>Sun                             | 11:00          | <b>()</b> • | Москва    | 3         | •                |
| 03-<br>Mon 30                     | -04-2<br>Tue<br>31                  | 020<br>202<br>Wed                       | 20 A<br>Thu<br>2                  | pril<br>Fri<br>3           | Sat<br>4                   | 1<br>Sun<br>5                        | 11:00          | <b>()</b> • | Москва    | 3         | •                |
| 03-<br><br>Mon<br>30<br>6         | Tue<br>31<br>7                      | 020<br>202<br>Wed<br>1<br>8             | 20 A<br>Thu<br>2<br>9             | pril<br>Fri<br>3           | Sat<br>4<br>11             | 1<br>><br>Sun<br>5<br>12             | 11:00          | <u></u>     | Москва    | 3         | т                |
| 03-<br>Mon<br>30<br>6<br>13       | -04-2<br>Tue<br>31<br>7<br>14       | 020<br>202<br>Wed<br>1<br>8<br>15       | 20 A<br>Thu<br>2<br>9<br>16       | Fri<br>3<br>10             | Sat<br>4<br>11<br>18       | 1<br>Sun<br>5<br>12<br>19            | 11:00          | <b>○</b> •  | Москва    | а         | •<br>Оти<br>Уча  |
| 03-<br>Mon<br>30<br>6<br>13<br>20 | -04-2<br>Tue<br>31<br>7<br>14<br>21 | 020<br>202<br>Wed<br>1<br>8<br>15<br>22 | 20 A<br>Thu<br>2<br>9<br>16<br>23 | Fri<br>3<br>10<br>17<br>24 | Sat<br>4<br>11<br>18<br>25 | 1<br>><br>Sun<br>5<br>12<br>19<br>26 | 11:00          | <u></u> ⊙•  | Москва    | a         | •<br>Отм<br>Учаа |

## Тип вебинара. Если планируется вход через moodle, то можно сделать закрытый

| Тип вебинара<br>Открытый вебинар<br>Закрытый вебинар<br>Вход по паролю | Закрытый вебинар<br>Участники смогут участвовать в вебинаре только после вашего ручного подтверждения |
|------------------------------------------------------------------------|----------------------------------------------------------------------------------------------------|
|------------------------------------------------------------------------|----------------------------------------------------------------------------------------------------|

## Нажимаем «Сохранить»

## Настраиваем вебинарную комнату как на скрине. Если есть особые пожелания - учитываем

| Ha Ha                                                                                     | стройки вебинарной к                                                                  | сомнаты                                                                    |                                   |                                                                                   |                                             |
|-------------------------------------------------------------------------------------------|---------------------------------------------------------------------------------------|----------------------------------------------------------------------------|-----------------------------------|-----------------------------------------------------------------------------------|---------------------------------------------|
| Язык (j)<br>Русский                                                                       | •                                                                                     |                                                                            |                                   |                                                                                   |                                             |
| макет веои                                                                                | нарнои комнаты                                                                        |                                                                            |                                   |                                                                                   |                                             |
|                                                                                           | С<br>Классический<br>Возможность переключен<br>показом слайдов                        | С<br>В В С<br>С<br>Широкий чат<br>ния между трансляцией видео с веб-камеры | О<br>Большое видео                | ©<br>Мастерская<br>Трансляция видео и аудио ведущего<br>Чат и список участников   | O<br>● I IIIIIIIIIIIIIIIIIIIIIIIIIIIIIIIIII |
| <ul> <li>включ</li> <li>задать</li> <li>задать</li> <li>задать</li> <li>встави</li> </ul> | ить чат ()<br>вопрос в чате ()<br>вопрос голосом ()<br>пъ в письмо логотип и контакти | ње данные 🕦                                                                | сообщен<br>скрыть сг<br>скрыть ки | ия в чате видны только ведущему ①<br>писок участников ①<br>оличество участников ① |                                             |

## Нажимаем «Сохранить»

#### Переходим к добавлению участников.

Добавляем ведущих

|                                                   | веоинара:                                        |                  |              |                                  |                                         |
|---------------------------------------------------|--------------------------------------------------|------------------|--------------|----------------------------------|-----------------------------------------|
| 1ой прекр                                         | расный ве                                        | бинар            |              |                                  |                                         |
|                                                   |                                                  |                  |              |                                  |                                         |
|                                                   | Участники                                        |                  | Тесты/Опросы | Материалы                        |                                         |
|                                                   | *                                                |                  |              |                                  |                                         |
| 🔍 Добавит                                         | гь участников                                    | 7                |              |                                  |                                         |
|                                                   |                                                  | _/_              |              |                                  |                                         |
| Все учас                                          | стники                                           |                  |              |                                  |                                         |
| Ведущи                                            | е/Модераторь                                     | //<br>1          |              |                                  |                                         |
|                                                   |                                                  |                  |              |                                  |                                         |
| Добавить веду                                     | щих/модераторов і                                | из прошедших веб | инаров       |                                  |                                         |
| Вебинар не                                        | е выбран                                         |                  | До           | бавить                           |                                         |
|                                                   |                                                  |                  |              |                                  |                                         |
|                                                   |                                                  |                  |              | l n c                            |                                         |
|                                                   |                                                  |                  |              | <ul> <li>Добавить вед</li> </ul> | дущего/модератора:                      |
| 🖄 Экспорт                                         |                                                  |                  |              |                                  |                                         |
|                                                   |                                                  |                  |              |                                  |                                         |
| 🕠 Веду                                            | /щие/Модера                                      | торы             |              |                                  |                                         |
|                                                   |                                                  |                  |              |                                  |                                         |
| Добавить                                          | ведущих/модерат                                  | оров из прошедш  | их вебинаров |                                  |                                         |
| Вебина                                            | ар не выбран                                     |                  | •            | Добавить                         |                                         |
|                                                   |                                                  |                  |              |                                  |                                         |
|                                                   |                                                  |                  |              |                                  |                                         |
| Добавить                                          | ведущего/модера                                  | тора:            |              |                                  |                                         |
| pupkin                                            | s@btpir36.ru                                     |                  | C            | ема                              | Пупкин                                  |
|                                                   |                                                  |                  |              |                                  |                                         |
| •                                                 |                                                  |                  |              | •                                | ••                                      |
| •                                                 |                                                  |                  | • •          | •                                | ••                                      |
| Роль: []                                          |                                                  |                  |              | •                                | ••                                      |
| Роль: ()<br>() ведуц                              | ций вебинара:                                    |                  | • •          | •                                | ••                                      |
| Роль: ()                                          | ций вебинара:<br>Фатор                           |                  | -            | •                                | ••                                      |
| Роль: ()<br>ведуц<br>модер                        | ций вебинара:<br>Фатор                           |                  |              | •                                | ••                                      |
| Роль: ()<br>ведуш<br>модер<br>Время отт           | ций вебинара:<br>ратор<br>правки письма: ①       |                  |              | •                                | •                                       |
| Роль: (1)<br>ведуц<br>модер<br>Время отг<br>сейча | ций вебинара:<br>ратор<br>правки письма: ①<br>ис |                  |              | •                                | ••                                      |
| Роль: ()                                          | ций вебинара:<br>ратор<br>правки письма: ①<br>ис |                  | ~            | •                                | • • • • • • • • • • • • • • • • • • • • |

Ведущего добавляем с корпоративной электронной почтой!

Тех, кто может сам справится с включением вебинара и его ведением – делаем модераторами!

Письмо с ссылкой доступа от правляем сразу!

Нажимаем Отправить

Bce!